#### https://www.halvorsen.blog

# TC-01 Thermocouple in LabVIEW

Hans-Petter Halvorsen

## Contents

- Introduction
  - Introduction to TC-01 Thermocouple Device
  - -Introduction to DAQ
  - Getting Started with TC-01
- Practical LabVIEW Examples
  - DAQ Assistant
  - -Using "Low-level" DAQmx VIs

#### https://www.halvorsen.blog

# Introduction

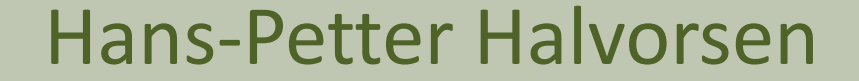

Table of Contents

# **NI DAQ Hardware Examples**

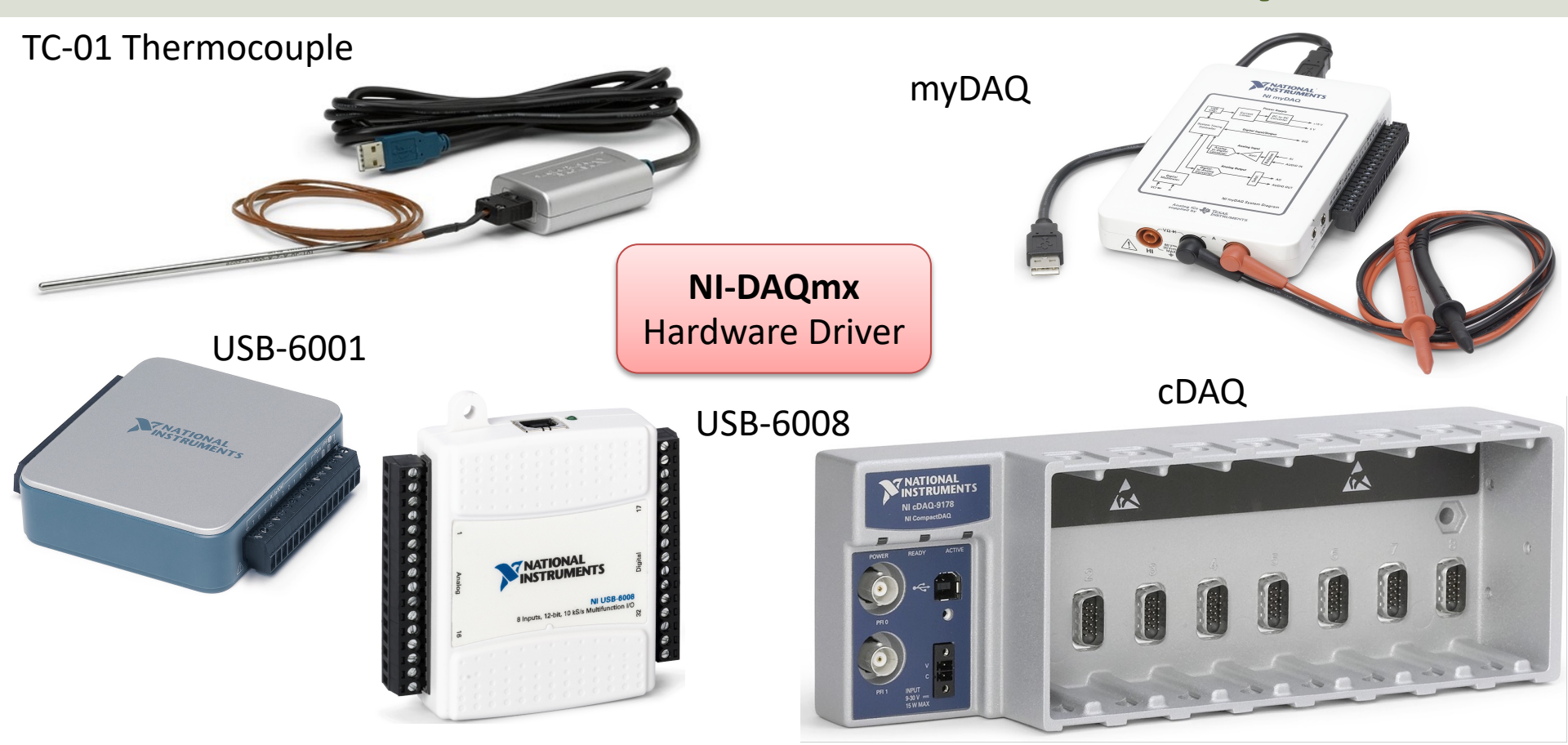

# NI USB TC-01 Thermocouple

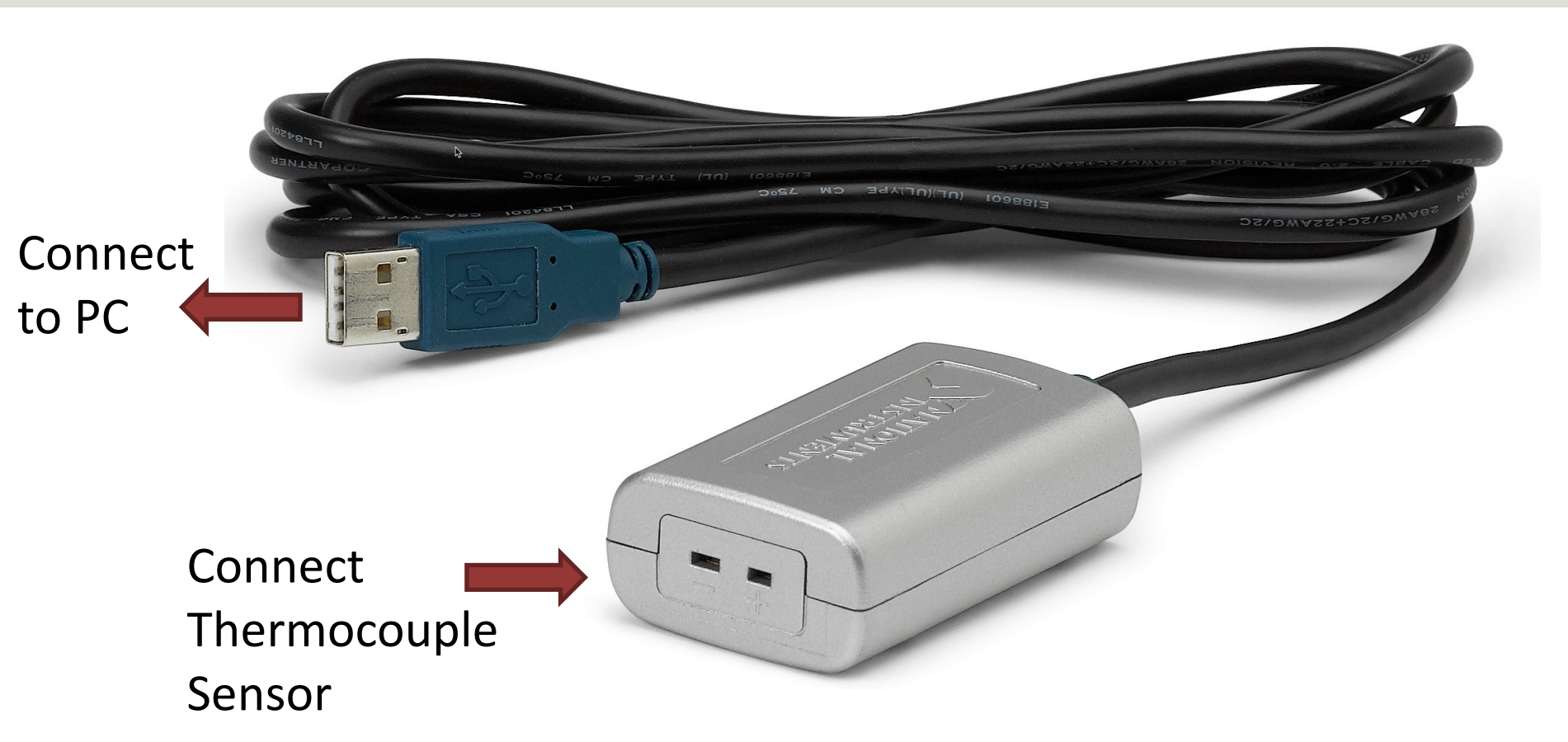

# NI USB TC-01 Thermocouple

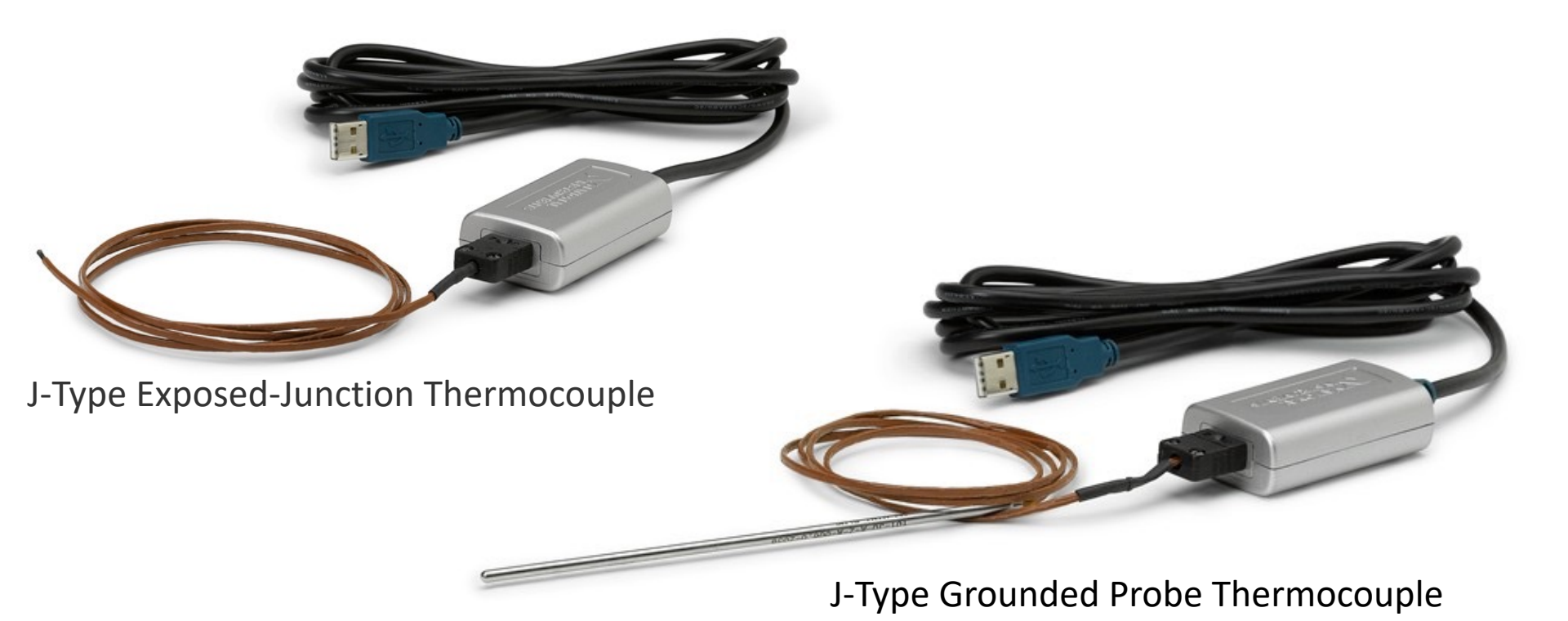

# TC-01 Datasheet

| Number of channels                                                                            | 1                                                                                                    |
|-----------------------------------------------------------------------------------------------|----------------------------------------------------------------------------------------------------|
| ADC resolution                                                                                | 20 bits                                                                                                    |
| Input range                                                                                   | ±73.125 mV                                                                                                    |
| Common-mode range, Channel-to-USB ground                                                      | ±30 V                                                                                                    |
| Common-mode rejection ratio (0 to 60 Hz), Common-to-USB ground                                | >145 dB                                                                                                    |
| Noise rejection (50/60 Hz)                                                                    | >80 dB                                                                                                    |
| Temperature measurement ranges                                                                | Works over temperature ranges defined by NIST (J, K, R, S, T, N, E, and B thermocouple types; the E type has a maximum limit of 900 $^{\circ}$ C.) |
| Conversion time                                                                               | 250 ms                                                                                                    |
| Sample rate                                                                                   | 4 S/s, maximum, software-timed                                                                                                    |
| Input bandwidth (-3 dB)                                                                       | 1Hz                                                                                                    |
| Differential input impedance                                                                  | 20 $M\Omega$ between isolated 3.3 V and ground                                                                                                    |
| Input noise                                                                                   | 2 <i>µ</i> ∨pp                                                                                                    |
| Open thermocouple bias voltage                                                                | 3.3 ∨                                                                                                    |
| Cold-junction compensation sensor accuracy, 0 $^{\circ}\mathrm{C}$ to 65 $^{\circ}\mathrm{C}$ | 1.25 °C maximum, 0.6 °C typical                                                                                                    |
| Cold-junction compensation sensor resolution                                                  | 0.0625 °C typical                                                                                                    |
| Overvoltage protection                                                                        | 30 V max between TC+ and TC-                                                                                                    |

# **DAQ System**

A DAQ System consists of 4 parts:

- Physical input/output signals, sensors In this case the Thermocouple Sensor/probe
- **DAQ device/hardware** In this case the TC-01 device
- **Driver** software In this case the DAQmx software
- Your software **Application** (Application Software) in this case your LabVIEW application

# DAQ System

#### Input/Output Signals **Analog Signals** Software Analog IO Application **Digital Signals** ..... Hardware Driver USB, etc. Sensors **Digital IO** (Analog/Digital **Data Acquisition** Interface) PC Hardware

# **Digital Signals**

A computer can only deal with discrete signals

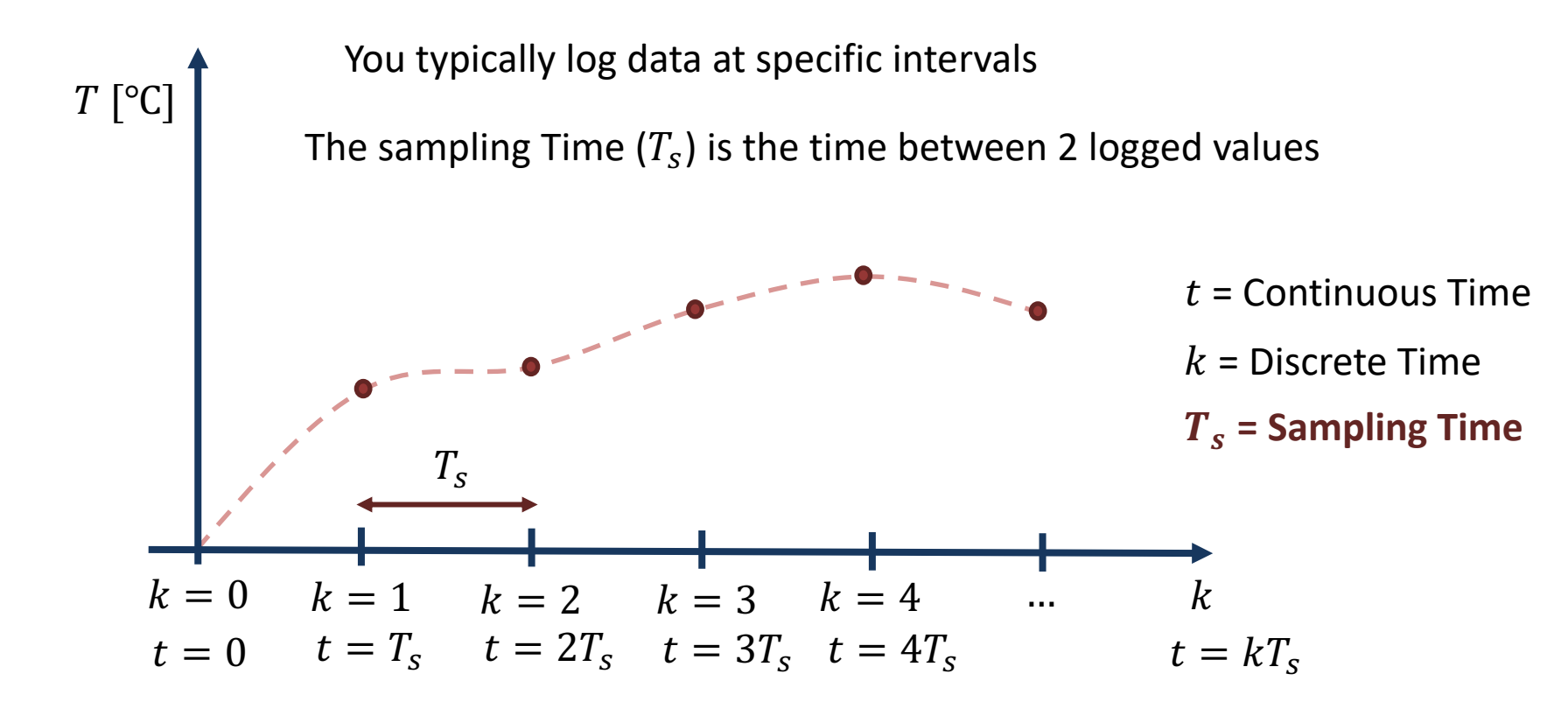

## DAQmx

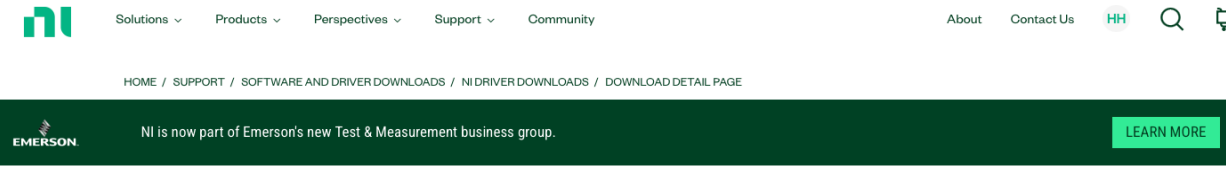

NI-DAQ™mx

NI-DAQ<sup>™</sup>mx provides support for customers using NI data acquisition and signal conditioning devices.

+ Read More

1 Note: Install programming environments such as NI LabVIEW or Microsoft Visual Studio® before installing this product.

To use DAQ hardware in **LabVIEW** we need to use the **DAQmx** driver. It can be downloaded for free.

| DOWNLOADS           |                                                                  |             |                              |
|---------------------|------------------------------------------------------------------|-------------|------------------------------|
|                     |                                                                  |             | NI-DAQmx 2023 Q4             |
| Supported OS        | Windows 🗸                                                        | View Readme | Release Date                 |
|                     |                                                                  |             | 0ct/11/2023                  |
| Version             | 2023 Q4 🗸 🗸                                                      |             | Included Versions<br>2023 Q4 |
| Included Editions   | Full                                                             |             | > Supported OS               |
|                     |                                                                  |             | > Language                   |
| Application Bitness | 32-bit and 64-bit                                                |             | > Checksum                   |
| Language            | English, French, German, Japanese, Korean,<br>Simplified Chinese |             | DOWNLOAD INSTALL OFFLINE     |
|                     |                                                                  |             | File Size                    |

https://www.ni.com/en/support/downloads/drivers/download.ni-daq-mx.html

# MAX

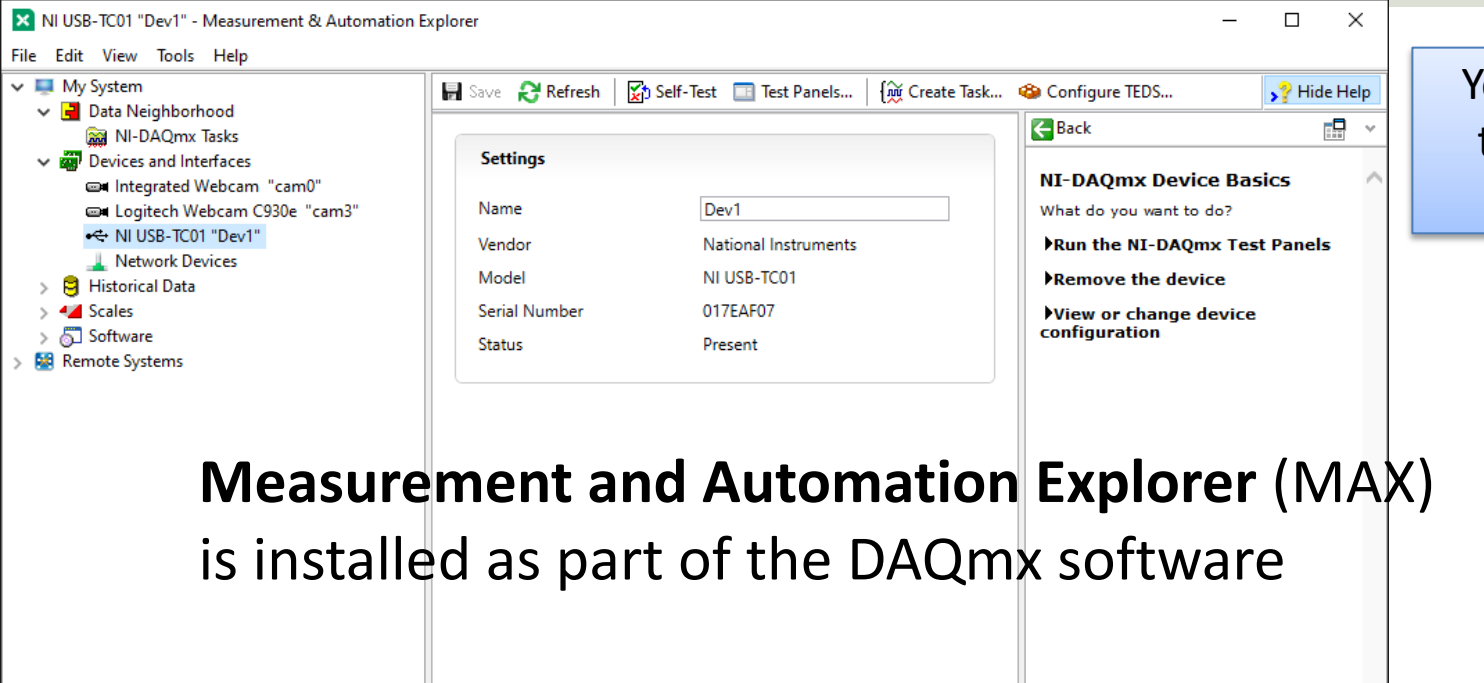

Settings

You can use MAX to test and configure your DAQ device

MAX – Measurement and Automation Explorer

# **DAQmx in LabVIEW**

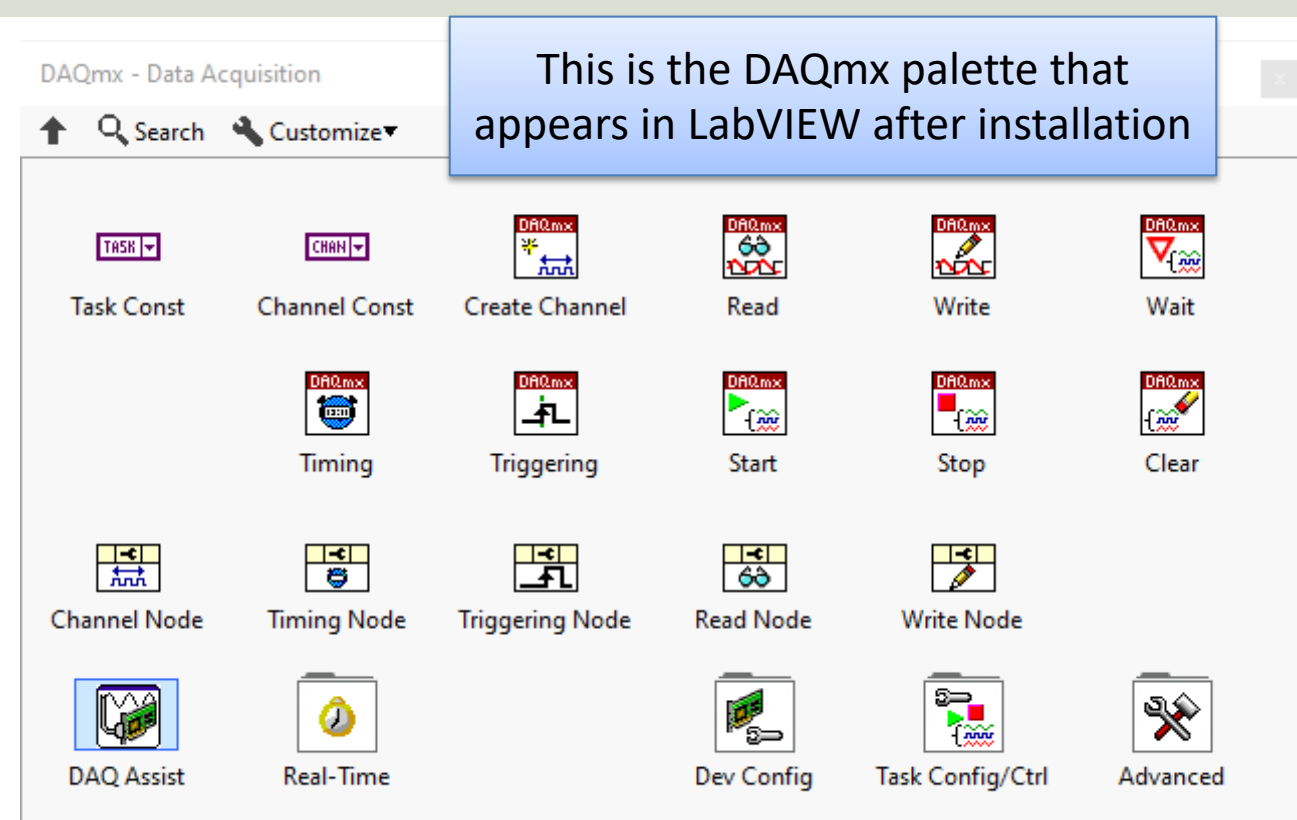

To use DAQ hardware in **LabVIEW** we need to use the **DAQmx** driver. It can be downloaded for free.

https://www.ni.com/en-no/support/downloads/drivers/download.ni-daq-mx.html

# **Getting Started with TC-01**

| 0  | NI USB-TC01 "Dev1" - NI Device Monitor                                       | ×         |                                                                                                    |                                                                                     |                                                                             |
|----|------------------------------------------------------------------------------|-----------|----------------------------------------------------------------------------------------------------|-------------------------------------------------------------------------------------|-----------------------------------------------------------------------------|
| (  |                                                                              | ٦         | NUED TOT TO -1" Manuary of 8 Automatics Evaluation                                                                                                    |                                                                                     |                                                                             |
|    | NI USB-ICUT                                                                  |           | ile Edit View Tools Help                                                                                                    |                                                                                     |                                                                             |
|    | Dev1                                                                         |           | <ul> <li>✓ My System</li> <li>✓ Bata Neighborhood</li> <li>✓ Ø Devices and Interfaces</li> <li>✓ Integrated Webcam "cam0"</li> </ul>                                                                                                    | 😭 Self-Test 🛛 Hardware Configuration Utility 🔲 Test Panels   🙀 Create Task 🧆 Config | gure TEDS >? Hide Help                                                      |
|    | Test this device<br>using Test Panels                                        | Go 🔫      | Government of the set of the set of th | rdware Configuration Utility to configure your device.                              | NI-DAQmx Device<br>Basics<br>What do you want to do?<br>Run the NI-DAQmx    |
|    | Begin an application with this device<br>using NI LabVIEW (32-bit)           | Go 💌      | > → Scales Vendor<br>> ↓ Software Model<br>Serial Number<br>Status                                                                                                    | National Instruments<br>NI USB-TC01<br>017EAF07<br>Present                          | Pest Panels<br>PRemove the device<br>View or change<br>device configuration |
| \$ | Configure and test this device<br>using NI Measurement & Automation Explorer | Go 🖛      |                                                                                                    |                                                                                     |                                                                             |
| 0  | View online device documentation                                             | Go 🔻      |                                                                                                    |                                                                                     |                                                                             |
| 0  | Do nothing                                                                   | Dismiss 💌 |                                                                                                    |                                                                                     |                                                                             |
|    |                                                                              |           |                                                                                                    |                                                                                     |                                                                             |
|    |                                                                              |           |                                                                                                    |                                                                                     |                                                                             |
|    |                                                                              |           | Settings                                                                                                    |                                                                                     | -                                                                           |

### **Getting Started with TC-01**

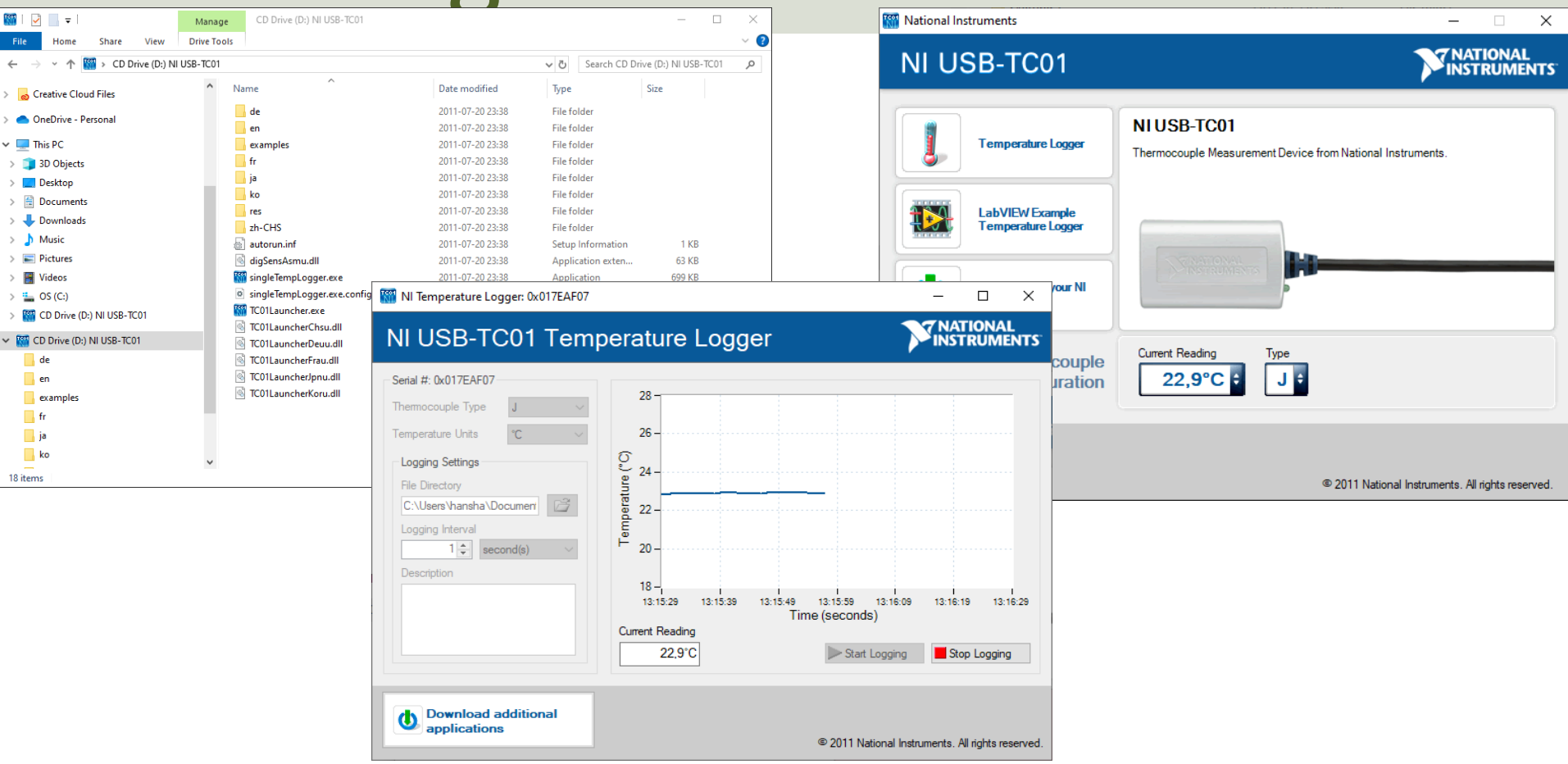

#### https://www.halvorsen.blog

# Practical LabVIEW Examples

#### Hans-Petter Halvorsen

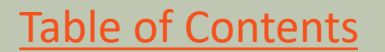

#### https://www.halvorsen.blog

# **DAQ** Assistant

TC-01 Thermocouple

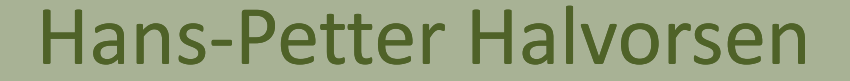

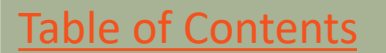

# **DAQ** Assistant

| DAQmx - Data Ac | quisition               |              |                                                                                                    |        |                                                                     |        |
|-----------------|-------------------------|--------------|----------------------------------------------------------------------------------------------------|--------|---------------------------------------------------------------------|--------|
| ↑ Q Search      | 🔧 Customize 🔻           |              |                                                                                                    |        |                                                                     |        |
| TRSK 🗸          | CHANI+<br>Channel Const | Create Chai  | TC-01 DAQ Assistant.vi Front Panel *                                                                              | _ ×    | 🎦 TC-01 DAQ Assistant.vi Block Diag — 🗌                             | ×      |
|                 | Timing                  | Triggerin    | File     Edit     View     Project     Operate     Tools       ↓     ④     ●     ■     24pt Application Formation | Winde  | File Edit View Project Operate Tools Window<br>수 २ (교 다 아 또) 15pt A | Ppli 1 |
| Channel Node    | Timing Node             | Triggering N |                                                                                                    | ^      |                                                                     | ^      |
| DAQ Assist      | Real-Time               |              | Temperature                                                                                                    |        | DAQ Assistant<br>data                                               |        |
|                 |                         |              | <                                                                                                    | v<br>> | <                                                                   | ×      |

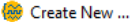

|--|

 $\times$ 

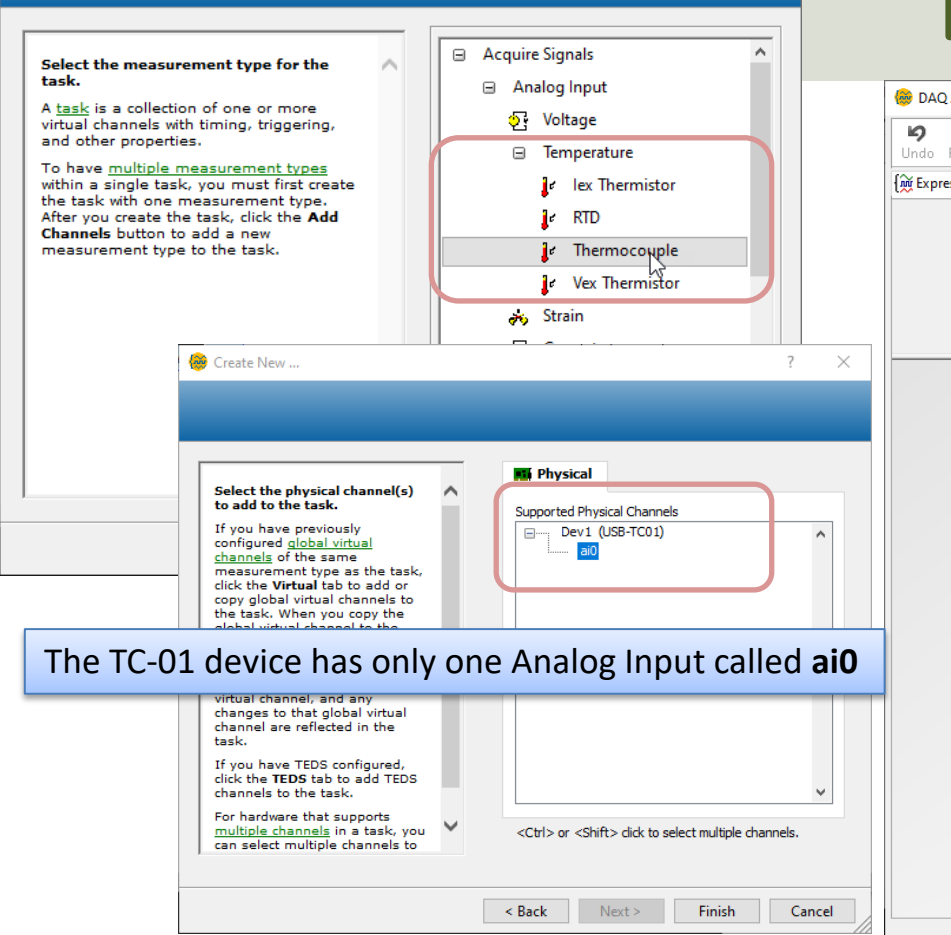

# **DAQ** Assistant

| Undo Redo Run Add Channels Remove Chan                      | nels                                                                                                    |                                                                                                    | Hide Hel                                                                                                    |
|-------------------------------------------------------------|----------------------------------------------------------------------------------------------------|----------------------------------------------------------------------------------------------------|----------------------------------------------------------------------------------------------------|
| 🕅 Express Task 🖉 Connection Diagram                         |                                                                                                    | Back                                                                                                    |                                                                                                    |
| Channel<br>Temperature<br>Table V Display Type              | Value    Value                                                                                                    | Measuring<br>Temperatur<br>a Thermoco<br>A <u>thermocouple</u><br>when two dissin<br>metals touch, a<br>contact point pi                                                                                                    | re with<br>ouple<br>is created<br>milar<br>and the<br>roduces a                                                                                                    |
| Configuration Triggering Advanced Timir<br>Channel Settings | Ing Logging Thermocouple Setup Signal Input Range Max 100 deg C Thermocouple Type J CJC Source CJC Value Constant  25 | voltage that co<br>to temperature<br>Thermocouple<br>measurements<br>sensing of the<br>junction tempe<br>where the therr<br>wire is connect<br>to a source to the<br>sensor and sh<br>designed to mi<br>any temperatu<br>gradients betw<br>cold-junction se<br>thermocouple v<br>connections. | rrequire<br>cold=<br>cold=<br>rature<br>cold=<br>rature<br>do the<br>system.<br>an<br>unction<br>ould be<br>nimize<br>re<br>een the<br>ensor and<br>wire<br>inditioning<br>nclude |
| (+) to add more channels to<br>the task.                    | Select CJC Source = "Built                                                                                            | -in" Value is the<br>perature of<br>tion of the<br>Source is set to<br>Constant. The<br>temperature va<br>the same units<br>Range.                                                                                                    | e<br>i the cold<br>when CJC<br>o<br>alue uses<br>as Input                                                                                                    |

# **Convert from Dynamic Data**

| Search Palettes                                                                                                    | ~             |                                                                                                    |                                                  |          |
|----------------------------------------------------------------------------------------------------|---------------|----------------------------------------------------------------------------------------------------|--------------------------------------------------|----------|
| 🔍 Return 🔌 Customize 🔻                                                                                                    |               |                                                                                                    |                                                  |          |
| Convert from                                                                                                    |               |                                                                                                    |                                                  | ~        |
| Functions Controls                                                                                                    |               |                                                                                                    | C-01 DAQ Assistant2.VI Block Diagram             |          |
| 載 Convert from Dynamic Data                                                                                                    | ^             |                                                                                                    | File Edit View Project Operate Tools Window Help |          |
|                                                                                                    |               |                                                                                                    | 수 🐵 🛑 💡 🥵 🏎 🔂 📭 15pt Application Font 👻 🏪 🐨 🕚    | 8        |
| Configure Convert from Dynamic Data [Convert from ]                                                                                                    | Dynamic Data] | ×                                                                                                    |                                                  | ^        |
| Conversion Resulting data type 10 array of scalars - most recent value 10 array of scalars - single channel 20 array of scalars - columns are channels 20 array of scalars - rows are channels 20 array of scalars - rows are channels 20 array of scalars - rows are channels 20 Boolean (TRUE and FALSE) Channel 0 | Input Signal  | Channel 0<br>Channel 1<br>Channel 1<br>Channe | DAQ Assistant<br>data                            |          |
|                                                                                                    |               | Single value (double)<br>2<br>Sample Data                                                                                                    | ٢                                                | <b>*</b> |
|                                                                                                    |               | OK Cancel Help                                                                                                    |                                                  |          |

# While Loop

|      | TC-01 I |         | ssistant3. | /i Block Dia       | aram         |         |           |           |       |                       |              | _          |   | × |   |
|------|---------|---------|------------|--------------------|--------------|---------|-----------|-----------|-------|-----------------------|--------------|------------|---|---|---|
| File | Edit    | View    | Project    | Operate            | Tools        | Window  | Help      |           |       |                       |              |            |   |   |   |
|      | \$      | 橙       | II 🔘       | 💡 🖳 🛶              | 1 <b>1</b> 1 | 15pt Ap | plication | Font 💌    | ┇╬╓┙╸ | • <b>0</b> ••         | <b>\$</b> ?~ | <b>%</b>   | 2 |   | 2 |
|      | Whi     | ile Loo | Тур        | oically,           | you          | log [   | Data      | insid     | e a ' | Whi                   | le L         | oop        | ) |   | ^ |
|      |         | 1       | Wai        | AQ Assista<br>data | nt<br>       | Conve   | rt from D | )ynamic D | ata   | Temp<br>b 123<br>FOEL | erature      | [C]<br>ton |   |   |   |
|      |         |         |            |                    |              |         |           |           |       |                       |              |            |   |   |   |
| [    |         |         |            |                    |              |         |           |           |       |                       |              |            |   | > | Ì |
|      |         |         |            |                    |              |         |           |           |       |                       |              |            |   |   |   |

# Number of Decimals and Units

| Numeric Properties: Tempe Appearance Data Type                                                                                      | Display Format Documentation Data Binding                                                                                                    | TC-01 DAQ Ass            |
|----------------------------------------------------------------------------------------------------|----------------------------------------------------------------------------------------------------|--------------------------|
| Numeric<br>Type<br>Floating point<br>Scientific<br>Automatic formatting<br>SI notation<br>Decimal<br>Hexadecimal<br>Octal<br>Binary | Digits Precision Type          Digits       Precision Type         Image: Digits of precision       Image: Digits of precision         Image: Hide trailing zeros       Image: Digits of 3         Image: Digits of 3       Image: Digits of 3         Image: Digits of 3       Image: Digits of 3 | File Edit View           |
| Absolute time<br>Relative time<br>Make                                                                                              | sure to select a proper Nur                                                                                                    | mber of                  |
| Decimals.<br>have an A<br>to read t                                                                                                 | Typically, a Temperature So<br>occuracy with 10 Decimals.                                                                                                    | ensor don't<br>Make sure |

#### https://www.halvorsen.blog

# Using "Low-level" DAQmx VIs

TC-01 Thermocouple

Hans-Petter Halvorsen

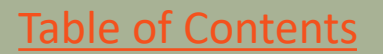

# Using "Low-level" DAQmx VIs

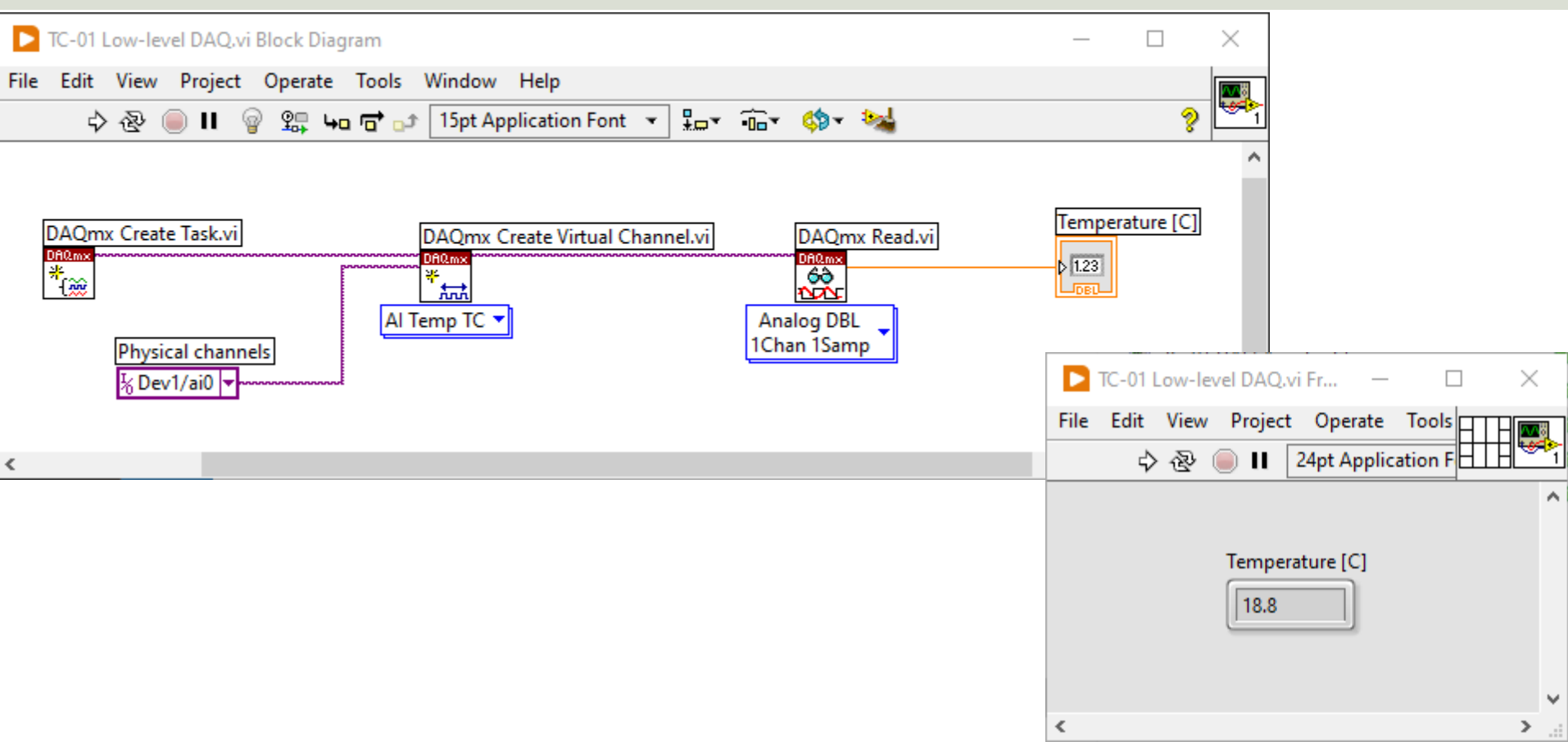

# **Configure Additional Settings**

э

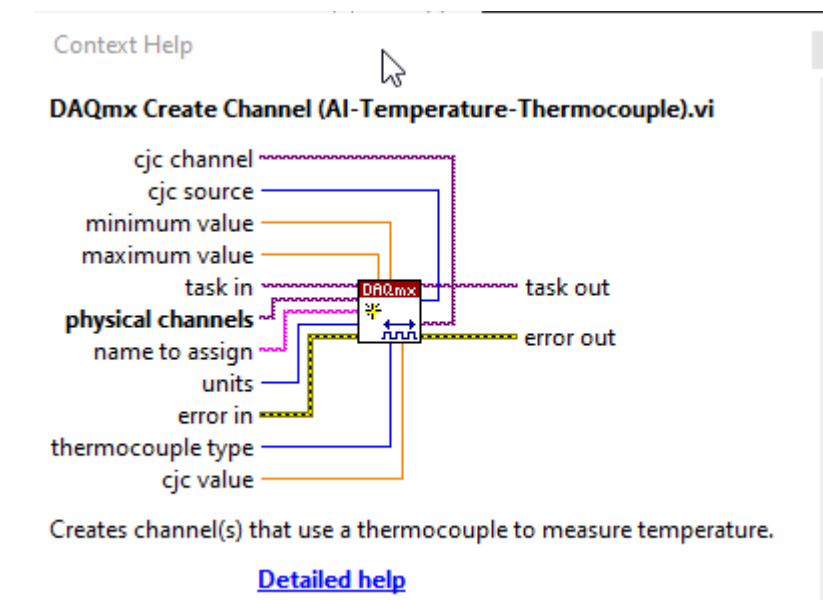

In the previous example we just used the default setting. If you need to change some of the default setting, just right-click on the select input and create a constant

# **Configure Additional Settings**

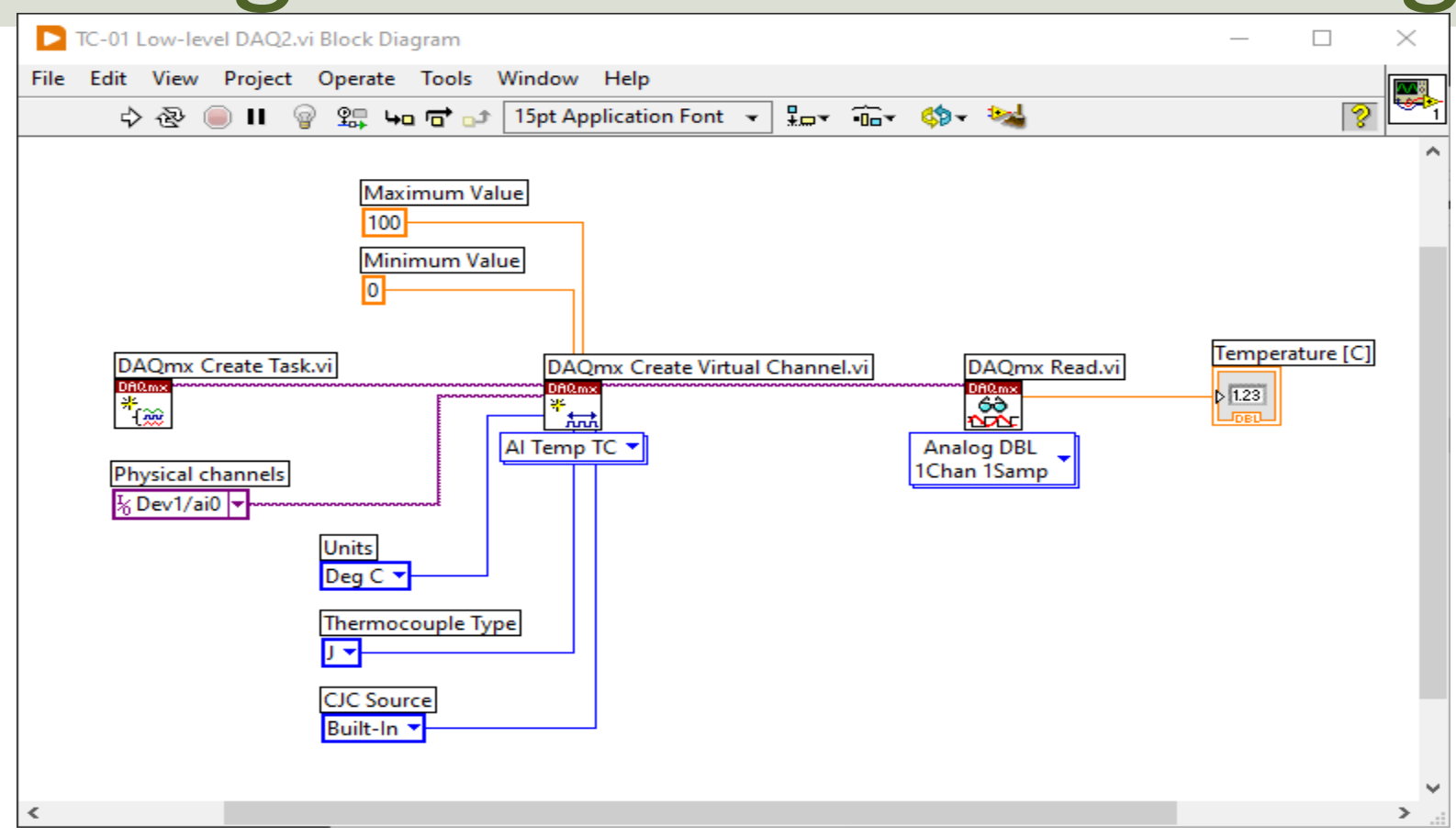

# While Loop

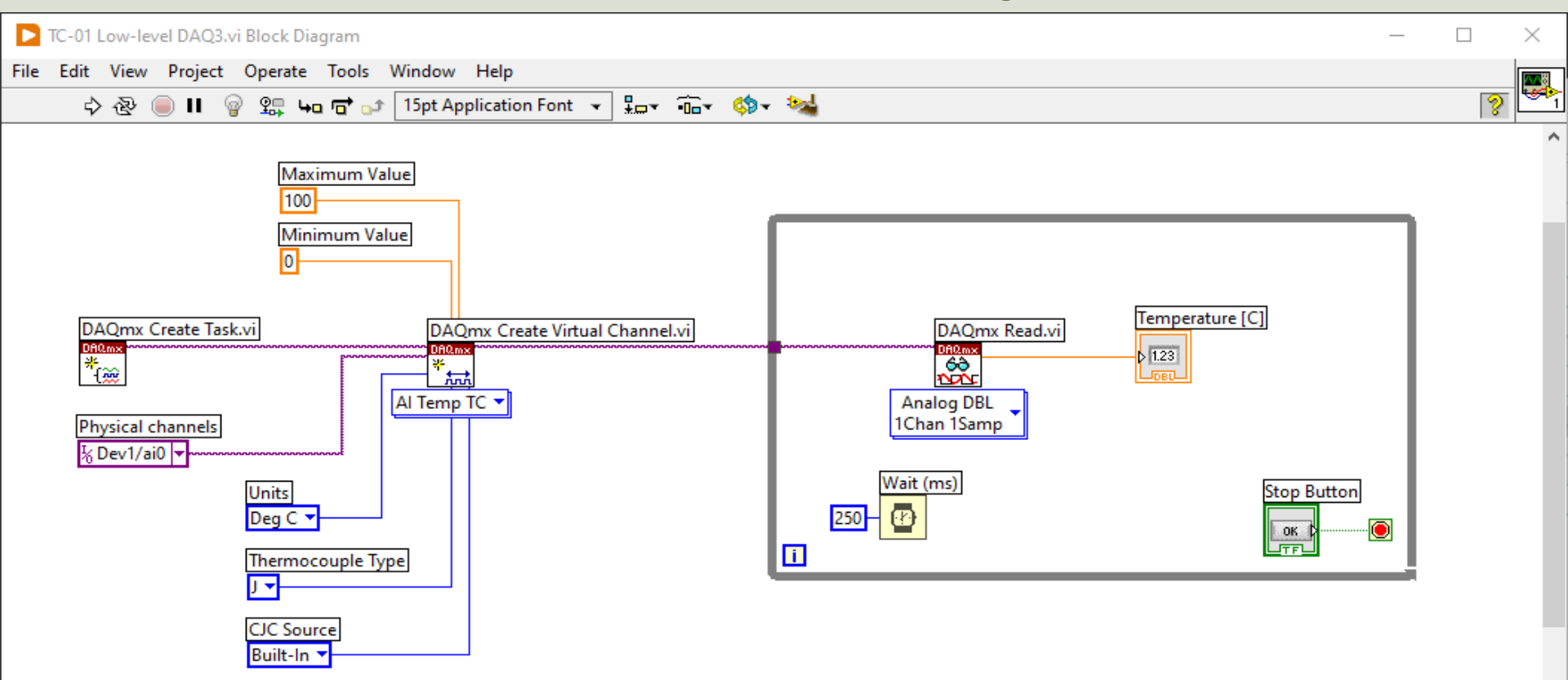

# While Loop with Start/Stop Task

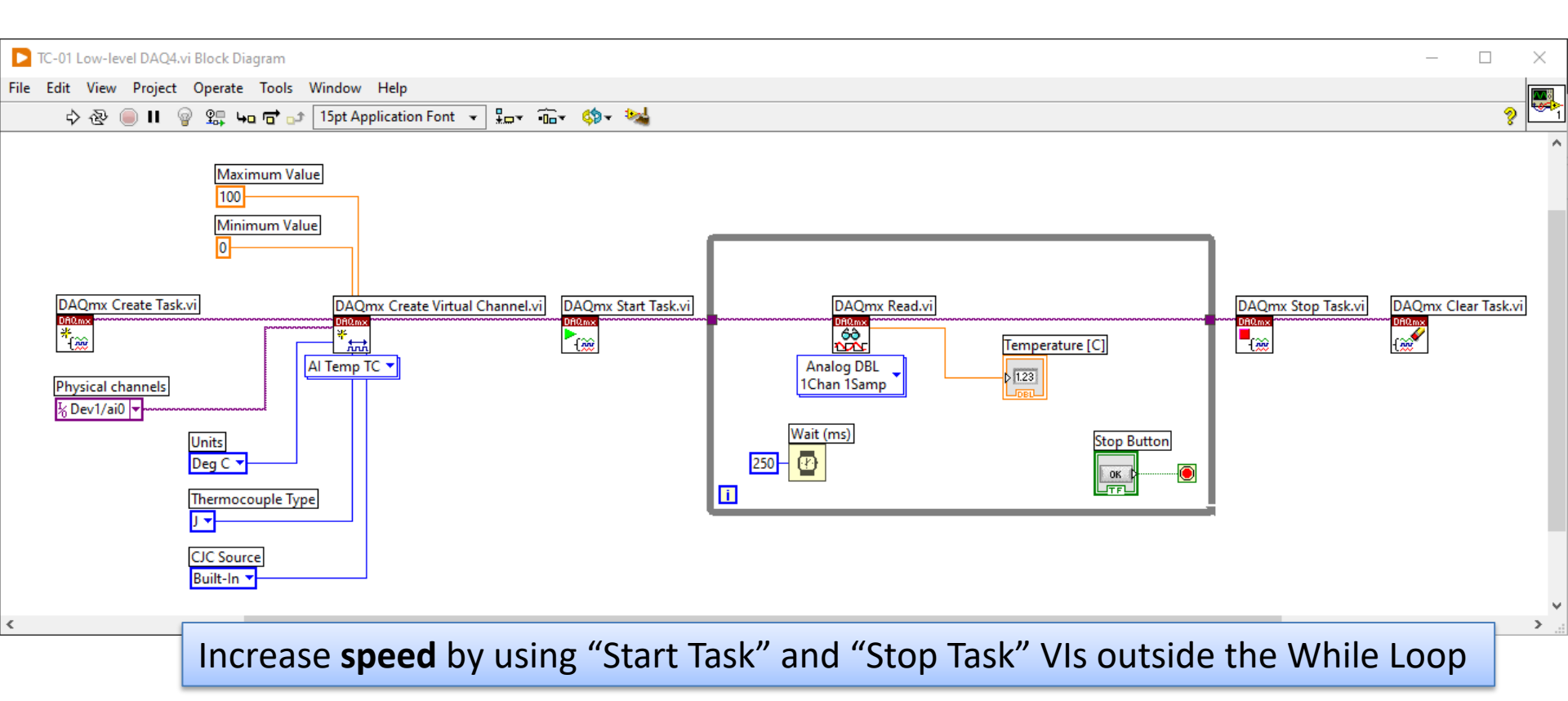

### **Final Application with Error Handling**

#### All Applications should have proper Error Handling

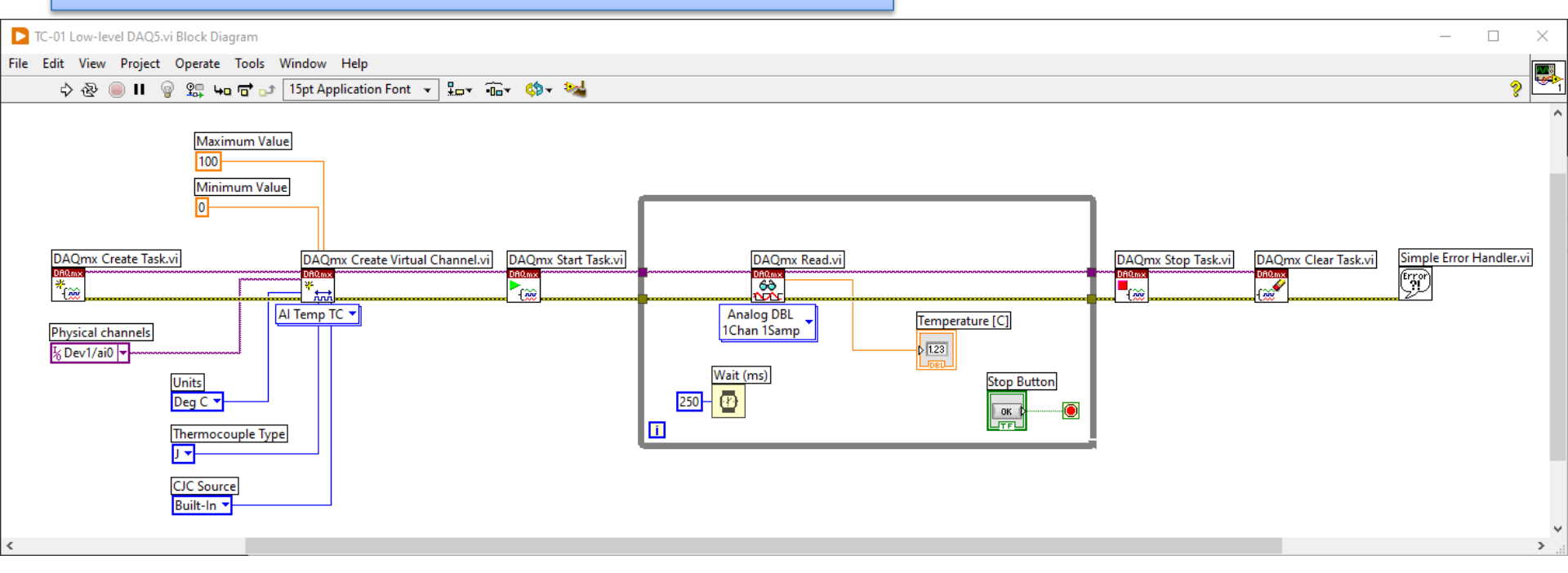

Further Improvements: Use the **State Machine** programming principle in your Application

# Hans-Petter Halvorsen

University of South-Eastern Norway

www.usn.no

E-mail: <u>hans.p.halvorsen@usn.no</u>

Web: <a href="https://www.halvorsen.blog">https://www.halvorsen.blog</a>

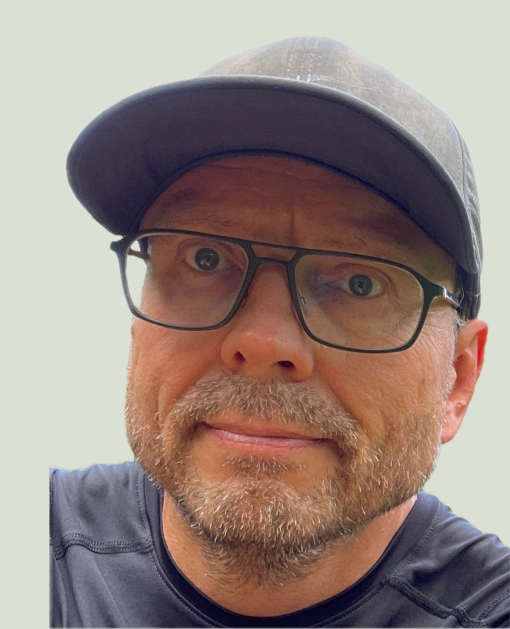